# i2b2 SAML: Customize Identity Provider (IdP) Login Button

A guide on how to customize the IdP login button color, icon and text.

By default the IdP login button looks like the one shown below:

| i2b2 Login                      |  |  |  |  |
|---------------------------------|--|--|--|--|
| i2b2 Host:                      |  |  |  |  |
| SAML Demo v                     |  |  |  |  |
|                                 |  |  |  |  |
| Sign In With SimpleSAMLphp      |  |  |  |  |
|                                 |  |  |  |  |
| Don't have an account? Sign Up! |  |  |  |  |

## Changing the Color of the IdP Login Button

Modify the file index.php file located in the webclient directory. Change the attribute values of the CSS classs btn-idp and btn-idp:hover.

### CSS Class: btn-idp

The color of the login button.

Attribute Value Descriptions and Examples

| Attribute        | Description         | Example Value | Example Value Description |
|------------------|---------------------|---------------|---------------------------|
| color            | button text color   | #fff          | white                     |
| background-color | button color        | #008000       | green                     |
| border-color     | button border color | #008000       | green                     |

Example Result

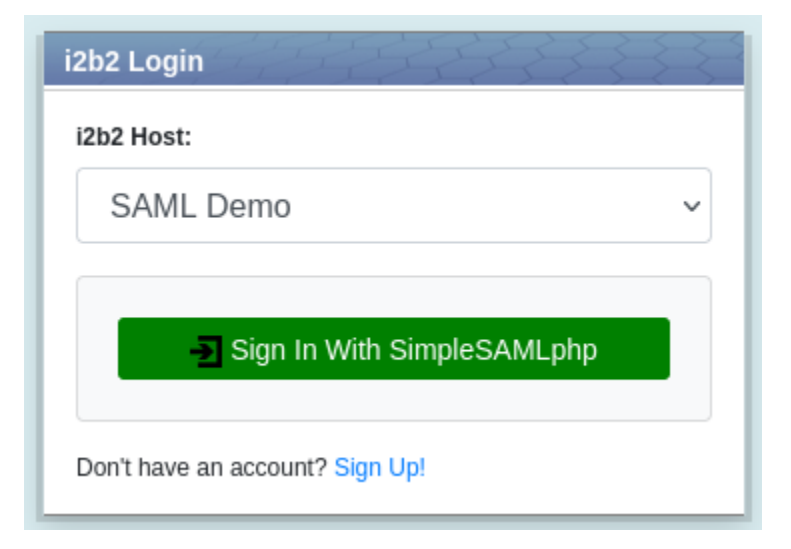

#### CSS Class: btn-idp:hover

#### The color of the login button when you move the mouse over it.

Attribute Value Descriptions and Examples

| Attribute        | Description         | Example Value | Example Value Description |
|------------------|---------------------|---------------|---------------------------|
| color            | button text color   | #000          | black                     |
| background-color | button color        | #90EE90       | light green               |
| border-color     | button border color | #008000       | green                     |

Example Result

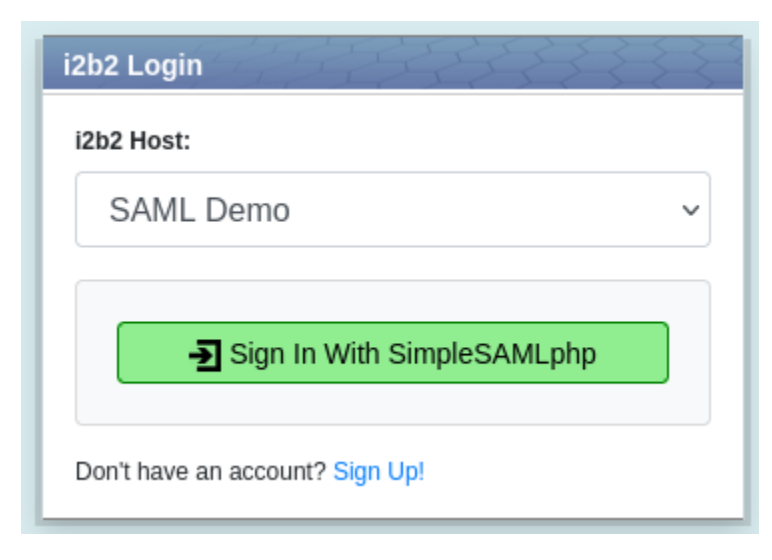

## Changing the Logo of the IdP Login Button

The icon should be 16x16 pixel. For an example, below is 16x16 pixel icon file reindeer-deer-icon.png:

8

Add the icon to the directory assets/images of the webclient.

Modify the file *i2b2\_ui\_config.js* located in the directory js-i2b2 of the webclient. Change the value of the attribute *loginldplcon* to the *relative location* of the icon file.

Example Configuration
i2b2.UI.cfg = {
 ...
 loginIdpIcon: "assets/images/reindeer-deer-icon.png", /\* Location of the 16x16 icon \*/
 ...
}

Example Result

| i2b2 Login                      |
|---------------------------------|
| i2b2 Host:                      |
| SAML Demo v                     |
|                                 |
| 🍟 Sign In With SimpleSAMLphp    |
| Don't have an account? Sign Up! |

## Changing the IdP Name of IdP Login Button

Modify the file *i2b2\_ui\_config.js* located in the directory *js-i2b2* of the webclient. Change the value of the attribute *loginldp* to the name of your IdP.

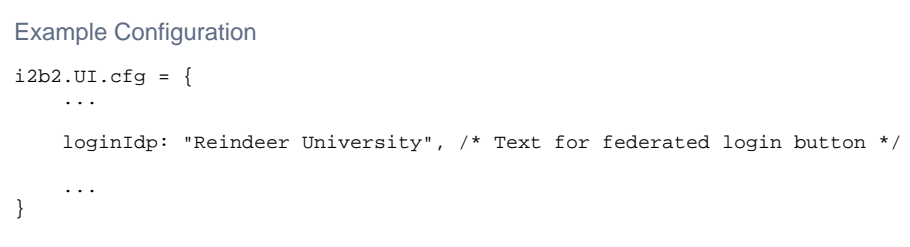

Example Result

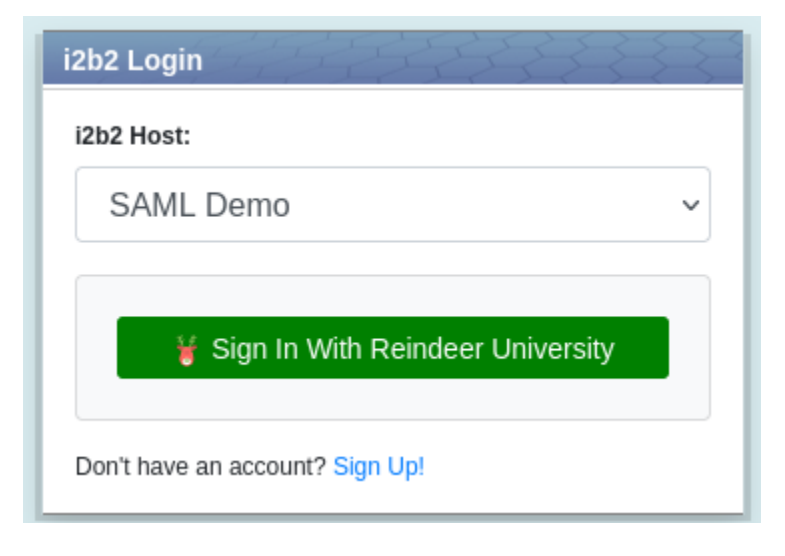